1.) Steige **immer** in den **Vorraum** Deines Klassenzimmers ein. Dein Klassenzimmer hat eine Nummer (die auch geändert werden kann). Diese Nummer benötigst Du für den Log In

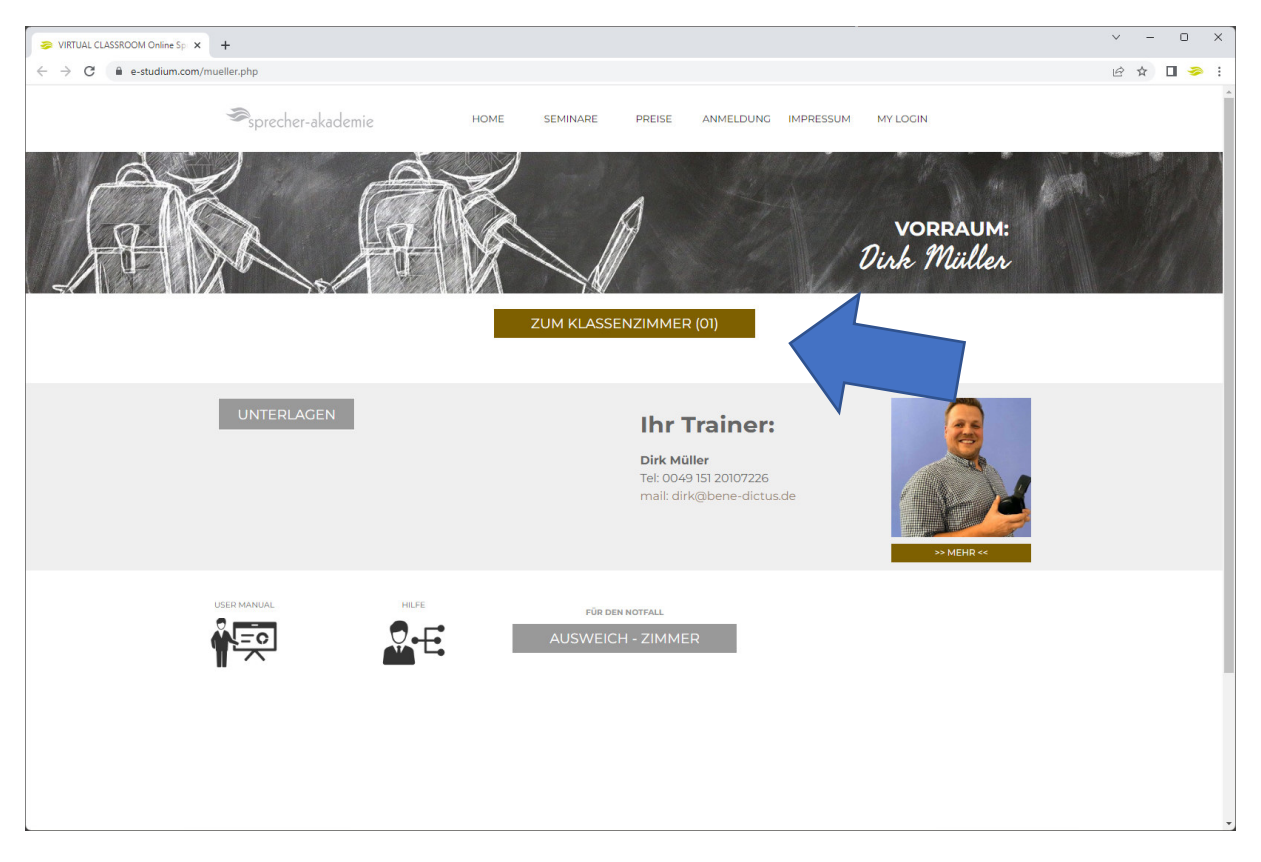

2.) Klicke auf "Einloggen" – (keinesfalls auf Registrieren)

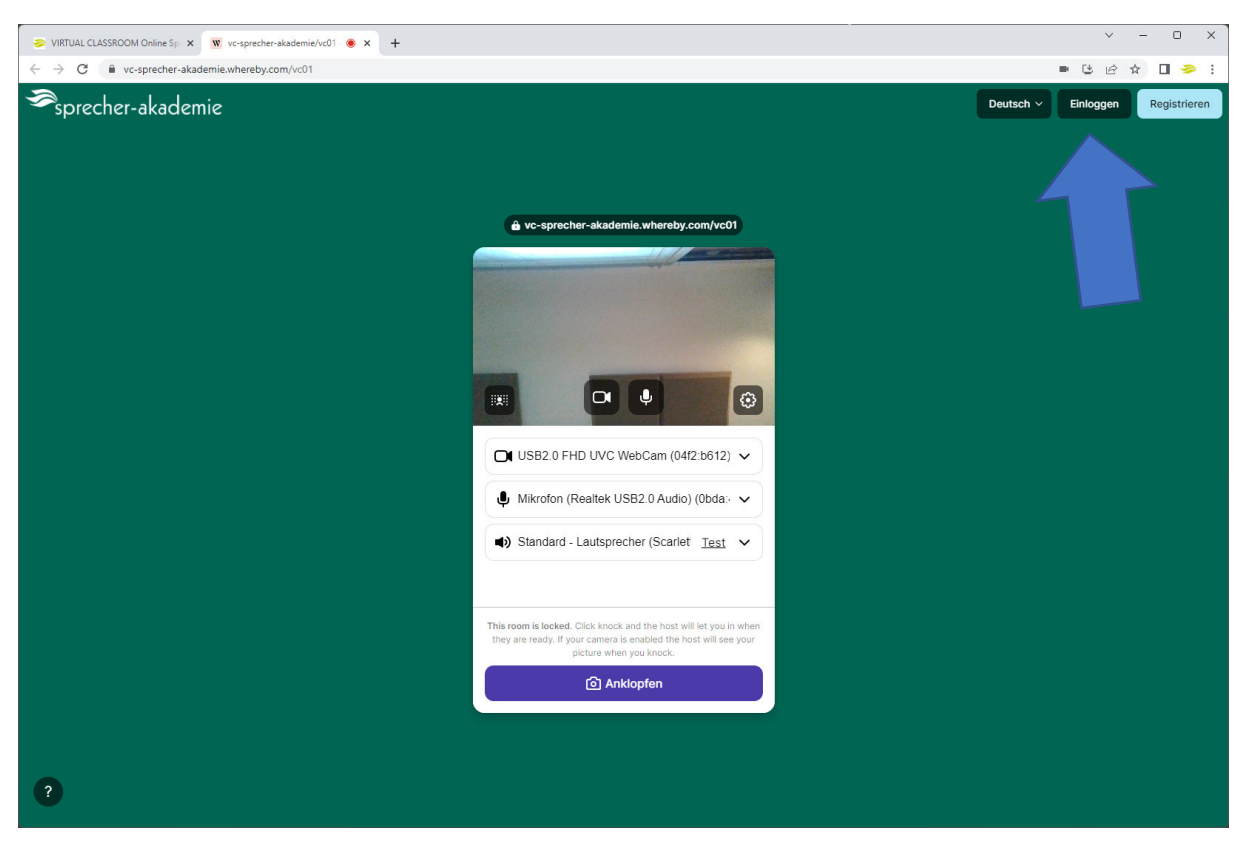

3.) Gebe die E-mail Adresse ein und klicke dann auf "Einloggen"

Wenn Du den Raum 01 hast: **01@e-studium.com** Wenn Du den Raum 02 hast: **02@e-studium.com** ... uns so weiter

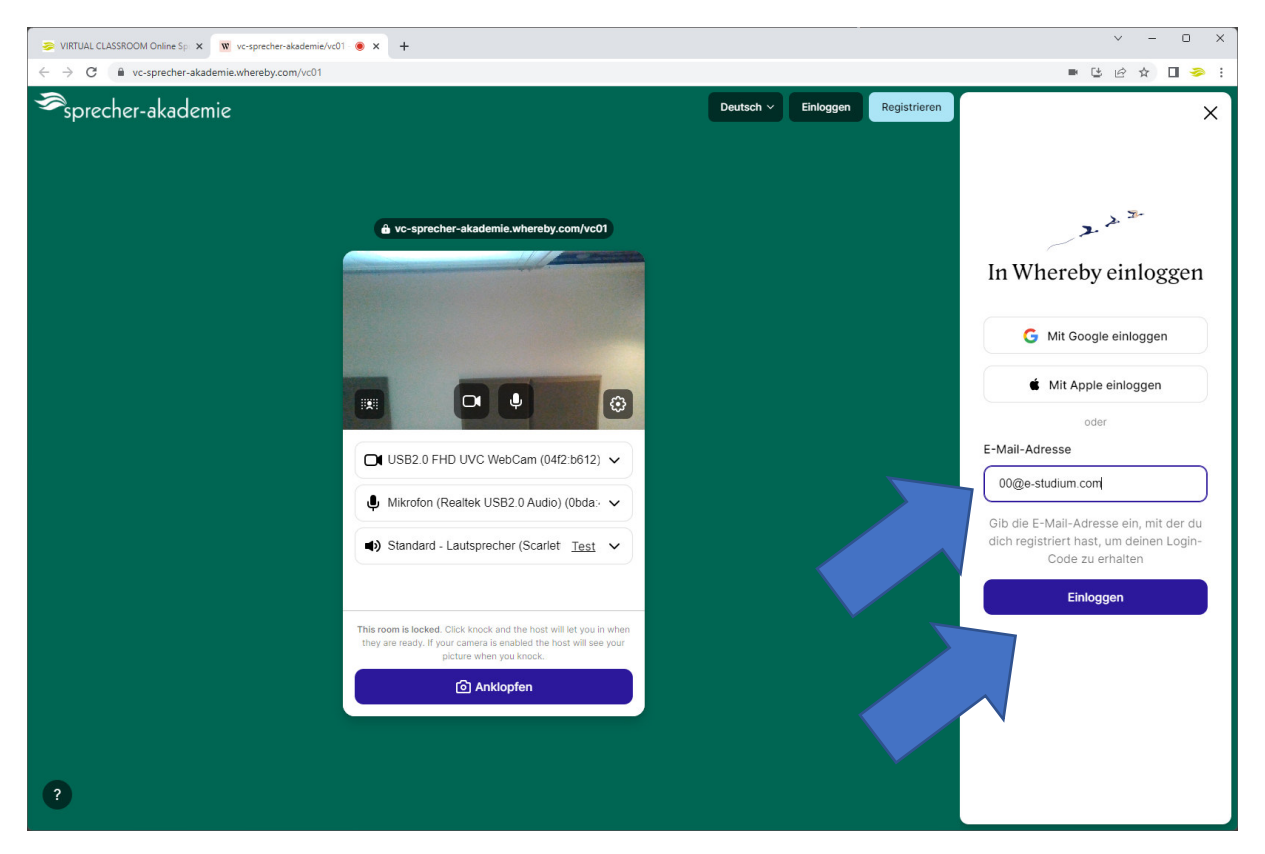

4.) Es wird Dir der Login Code per mail gesandt. Wenn nicht einfach anrufen – oder Spam Ordner

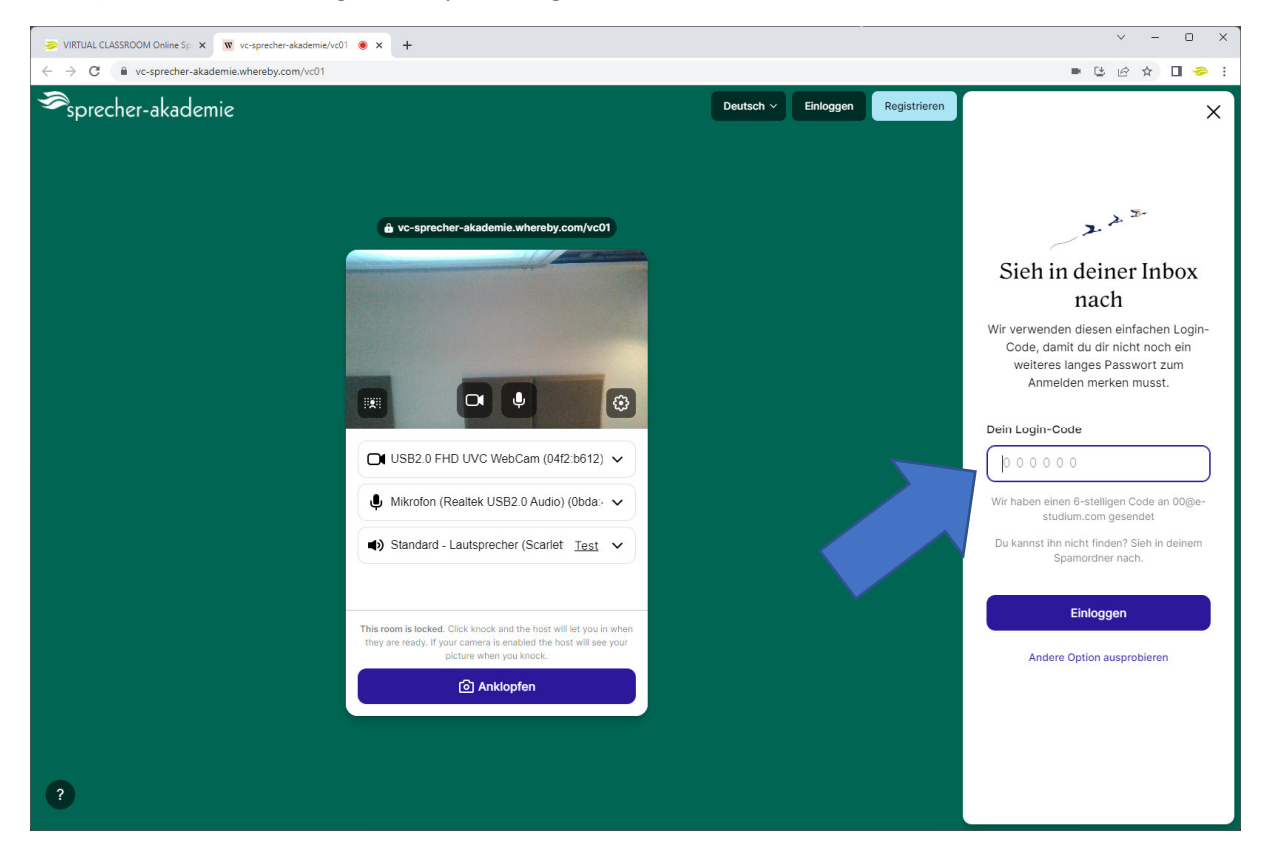

5.) Stelle dann Deine CAM und Mikro ein und gehe auf Meeting beitreten ACHTUNG: Ändere **nichts** bei Profil bearbeiten

| 😞 VIRTUAL CLASSROOM Online Sp. x 🕱 vc-sprecher-skademie/vC00 🖲 x +                     |  |                   |              |  |  |  |
|----------------------------------------------------------------------------------------|--|-------------------|--------------|--|--|--|
| $\leftrightarrow$ $\rightarrow$ C $\blacksquare$ vc-sprecher-akademie.whereby.com/vc00 |  |                   | ■  ৫ ☆ 🔲 多 : |  |  |  |
| ⇒sprecher-akademie                                                                     |  |                   | Deutsch 🗸    |  |  |  |
|                                                                                        |  | Profil bearbeiten |              |  |  |  |

6.) Schalte "Lock room" aus, damit die Teilnehmer\*innen auch ohne Anklopfen gleich in den Klassenraum kommen.

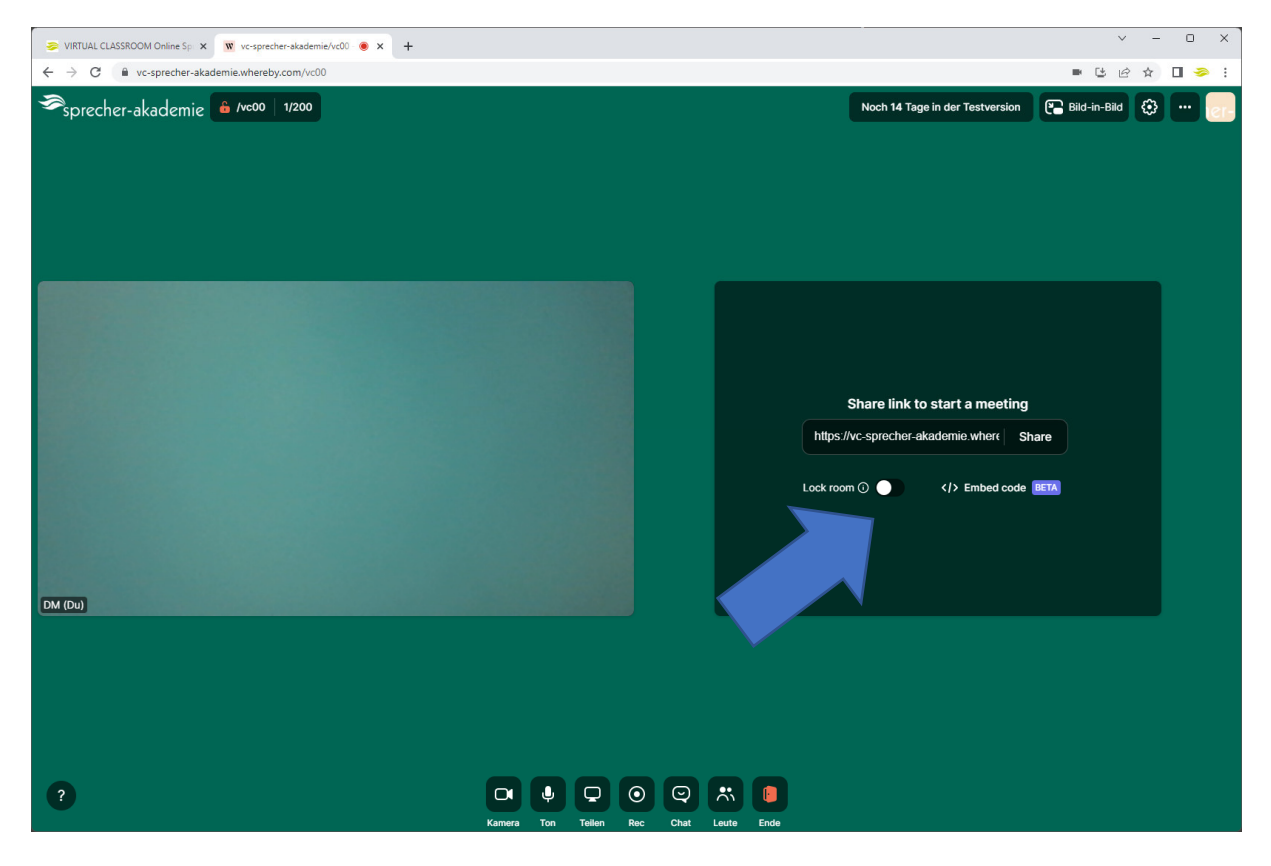

7.) Nach dem Seminar klicke auf das Sprecher Akademie Symbol rechts oben und klicke auf "Abmelden" (Der Kursraum kann so auch von anderen Trainer\*innen benutzt werden)

In diesem Feld kannst Du auch Deinen Namen ändern, wenn Du möchtest

## ACHTUNG: VERSTELLE NICHTS BEI PROFIL BEARBEITEN

| ≫ VIRTUAL CLASSROOM Online Sp: × 👿 vc-sprecher-akademie/vc00 ⊛ × +                                             |                                       |                                 | ✓ - □ ×           |
|----------------------------------------------------------------------------------------------------|---------------------------------------|---------------------------------|-------------------|
| ← → C 🔒 vc-sprecher-akademie.whereby.com/vc00                                                                  |                                       |                                 | ■ ଓ ૯ ☆ 🛛 🧇 !     |
| ≫sprecher-akademie 🔒 /vc00   2/200                                                                             |                                       | Noch 14 Tage in der Testversion | Bild-in-Bild      |
|                                                                                                    |                                       |                                 | Profil bearbeiten |
|                                                                                                    |                                       |                                 | Abmelden          |
|                                                                                                    |                                       |                                 |                   |
|                                                                                                    |                                       |                                 |                   |
|                                                                                                    |                                       |                                 |                   |
| the second second second second second second second second second second second second second second second s |                                       |                                 |                   |
|                                                                                                    |                                       |                                 |                   |
|                                                                                                    |                                       |                                 |                   |
|                                                                                                    |                                       |                                 |                   |
|                                                                                                    |                                       |                                 |                   |
|                                                                                                    |                                       |                                 |                   |
|                                                                                                    |                                       |                                 |                   |
|                                                                                                    |                                       |                                 |                   |
|                                                                                                    |                                       |                                 |                   |
| DM-RM (Du)                                                                                                    | Dolf Test                             |                                 |                   |
|                                                                                                    |                                       |                                 |                   |
|                                                                                                    |                                       |                                 |                   |
|                                                                                                    |                                       |                                 |                   |
|                                                                                                    |                                       |                                 |                   |
|                                                                                                    | 888888                                |                                 |                   |
|                                                                                                    |                                       |                                 |                   |
|                                                                                                    | Kamera Ion relien Rec Chat Leute Ende |                                 |                   |

Bei Fragen: Einfach anrufen:

Tel (A): +43 3136 81 6 36

Tel (D): +49 8441 278 25 24

Tel (CH): +41 43 508 21 45